# **Request for Alias Summons**

## Introduction

This document provides information and procedures for e-filers regarding the filing of a request for alias summons.

#### Use of the event

An alias summons should be requested in the event service on any defendant is either unsuccessful or made incorrectly. Requests for alias summons must be made via the procedures below. The court will not issue an alias summons on a verbal request.

#### Issuance of summons & certificate of service

After the alias summons is requested, a case administrator will issue the alias summons and you will receive a notice of electronic filing (NEF).

Upon receipt of the NEF, complete the certificate of service on the summons or use the fillable PDF version of the certificate of service, <u>LBF 305</u>. Then, file it with the court. See separate <u>Summons Service Executed</u> procedures for more information.

### Filing Procedures

Use the following steps to file a request for alias summons:<sup>1</sup>

| Steps | Action                                                   |
|-------|----------------------------------------------------------|
| 1     | Click on Adversary on the CM/ECF main menu bar           |
| 2     | Select Complaint & Summons                               |
| 3     | Enter adversary proceeding case number in format yy-nnnn |
| 4     | Select Request for Alias Summons                         |
| 5     | Select or add represented party <sup>2</sup>             |
| 6     | Review instructional message and continue                |
| 7     | Select the party to be summoned                          |
| 8     | If a blank screen appears, click Next                    |
| 9     | Review docket text and submit                            |

<sup>&</sup>lt;sup>1</sup> See below for filing instructions with screenshots.

<sup>&</sup>lt;sup>2</sup> A blank screen may appear on the next screen after clicking the "Next" button after selecting the party represented. If it does, simply click the "Next" button on the blank screen to proceed.

| Steps | Action                                                                                                    |  |  |  |  |
|-------|----------------------------------------------------------------------------------------------------|--|--|--|--|
| 1     | Click on Adversary on the CM/ECF main menu bar                                                                                                    |  |  |  |  |
|       | $CM\widehat{\boxplus}ECF$ Bankruptcy Adversary Query Reports Utilities Search Events Help Log Out                                                                                                    |  |  |  |  |
|       | SS STATES BANKRUPTCI CO<br>SS STATES BANKRUPTCI CO<br>SS STATES STATE |  |  |  |  |
|       | U.S. Bankruptcy Court<br>District of Oregon                                                                                                    |  |  |  |  |
|       | Official Court Electronic Document Filing System                                                                                                    |  |  |  |  |
| 2     | Select Complaint & Summons                                                                                                    |  |  |  |  |
|       | Adversary Events ECF Assistance Info LBFs                                                                                                    |  |  |  |  |
|       | Answers<br>Appeals                                                                                                    |  |  |  |  |
|       | Complaint & Summons                                                                                                    |  |  |  |  |
|       | Notices/Miscellaneous                                                                                                    |  |  |  |  |
|       | Open an AP Case<br>Order Upload                                                                                                    |  |  |  |  |
|       |                                                                                                    |  |  |  |  |
| 3     | Enter adversary proceeding case number in format yy-nnnn<br>Complaint/Summons ECF Assistance Info LBFs                                                                                                    |  |  |  |  |
|       | Case Number                                                                                                    |  |  |  |  |
|       | 19-1234 Find This Case                                                                                                    |  |  |  |  |
|       |                                                                                                    |  |  |  |  |
|       | Next Clear                                                                                                    |  |  |  |  |
| 4     | Select Request for Alias Summons                                                                                                    |  |  |  |  |
|       | 19-03001-tmb Debtor v. Big Bad Bill Collector                                                                                                    |  |  |  |  |
|       | Lead Case: 3-19-bk-30001                                                                                                    |  |  |  |  |
|       | Start typing to find another event. Hold down Ctrl to add additional items.                                                                                                    |  |  |  |  |
|       | Available Events (click to select events)   Selected Events (click to remove events)     Amended Complaint   Request for Alias Summons                                                                                                    |  |  |  |  |
|       | Counterclaim<br>Crossclaim                                                                                                    |  |  |  |  |
|       | Request for Alias Summons<br>Summons Service Executed                                                                                                    |  |  |  |  |
|       | Third-Party Complaint                                                                                                    |  |  |  |  |
|       | Next Clear                                                                                                    |  |  |  |  |

# Filing a Request for Alias Summons - with Screenshots

| 5                 | Select or add represented party <sup>3</sup>                                                                                                    |  |  |  |
|-------------------|----------------------------------------------------------------------------------------------------|--|--|--|
| Select the Party: |                                                                                                    |  |  |  |
|                   | Fleur, Callie [Plaintiff] Add/Create New Party   Ohlee, Brock [Defendant] Image: Clear                                                                                        |  |  |  |
| 6                 | Review instructional message and continue                                                                                                    |  |  |  |
|                   | On the following screen, select the appropriate defendant(s). To select multiple defendants, press and hold the Ctrl key and click to select each defendant.     Next   Clear |  |  |  |
| 7                 | Select the party to be summoned                                                                                                    |  |  |  |
|                   | Please select the party that this filing is <b>against</b> .                                                                                                    |  |  |  |
|                   | Select the Party:                                                                                                    |  |  |  |
|                   | Fleur, Callie [Plaintiff]                                                                                                    |  |  |  |
|                   | Ohlee, Brock [Defendant]                                                                                                    |  |  |  |
|                   | Next Clear                                                                                                    |  |  |  |
| 8                 | If a blank screen appears, click Next                                                                                                    |  |  |  |
|                   | Complaint/Summons:                                                                                                    |  |  |  |
|                   | 20-03003-tmb Fleur v. Ohlee<br>Lond Corror 3 20 bb 20002 Corro Flor: UIPVDEMAND                                                                                               |  |  |  |
|                   | Lead Case: 5-20-0K-50005 Case Flag: JUKI DEMAND                                                                                                    |  |  |  |
|                   | Next Clear                                                                                                    |  |  |  |

<sup>3</sup> A blank screen may appear on the next screen after clicking the "Next" button after selecting the party represented. If it does, simply click the "Next" button on the blank screen to proceed.

| ECF Assistance Info LBFs |       |  |  |  |
|--------------------------|-------|--|--|--|
| Next                     | Clear |  |  |  |

| 9 | Review docket text and submit                                                                                                    |
|---|----------------------------------------------------------------------------------------------------|
|   | Docket Text: Final Text                                                                                                    |
|   | Request for Alias Summons on Defendant Brock Ohlee. Filed by Jeff<br>Attorney on behalf of Callie Fleur (Attorney, Jeff)                                                         |
|   | Attention!! Submitting this screen commits this transaction. You will have no further opportunity to modify this submission if you continue.<br>Have you redacted?<br>Next Clear |